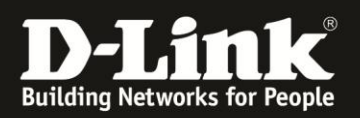

## Erstkonfiguration von mydlinkCloud bei DNS-325 und DNS-345

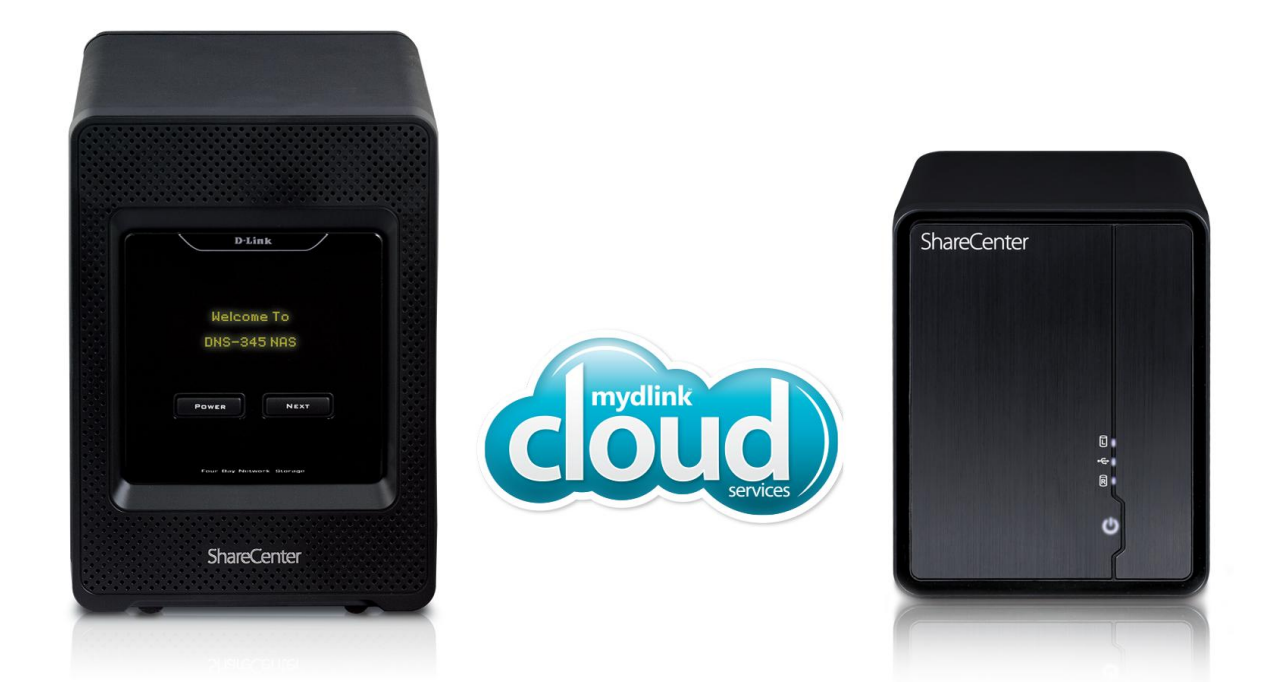

In dieser Anleitung wird die Grundkonfiguration von mydlinkCloud für DNS-325 und DNS-345 beschrieben. Bevor mydlinkCloud konfiguriert werden kann, muss mindestens eine Festplatte im NAS verbaut und formatiert sein. Außerdem muss Firmware v1.03 für DNS-325 bzw. FW 1.01 für DNS-345 installiert sein, da erst ab dieser Firmware-Version die mydlinkCloud-Funktionalität zur Verfügung steht.

## Inhaltsverzeichnis

| 1. | mydlinkCloud installieren          | . 2 |
|----|------------------------------------|-----|
| 2. | Konfiguration der mydlinkCloud-App | . 5 |

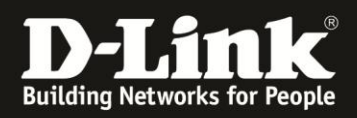

## 1. mydlinkCloud installieren

| D-Link_Storage_Utilit  | 1. Starten Sie das D-Link Storage Utility auf |
|------------------------|-----------------------------------------------|
| y_v5.00.0 exe          | Ihrem Computer.                               |
| D-Link Storage Utility | 8                                             |

|   |                                                                                                    | Netwo                           | ork Storage Dev         | ice                                                                 |                                             |          |                   |
|---|----------------------------------------------------------------------------------------------------|---------------------------------|-------------------------|---------------------------------------------------------------------|---------------------------------------------|----------|-------------------|
|   |                                                                                                    |                                 | Name                    | IP Netmask                                                          | Refresh                                     |          |                   |
| ſ | 🔐 Wind                                                                                                    | lows-Siche                      | rheitshinweis           |                                                                     | Sec.mat                                     | ×        |                   |
|   | Einige F                                                                                                    | Die Wi<br>Progra<br>eatures vor | ndows-Fire<br>mms block | wall hat einige Funkt<br>iert.<br>Utility wurden in allen öffentlic | ionen dieses<br>hen und privaten Netzwerken |          |                   |
|   | von der                                                                                                    | Windows-F                       | irewall blockiert.      | D. Link Storage Utility                                             |                                             |          |                   |
|   |                                                                                                    | D                               | Herausgeber:            | D-Link                                                              |                                             |          |                   |
|   |                                                                                                    |                                 | Pfad:                   | C:\users\testuser\desktop/<br>link_storage_utility_v5.0.0           | <b>2.</b> Sollte sich die V                 | Vindows- | -Firewall melden. |
|   | Kommunikation von D-Link Storage Utility in diesen Netzwerken z<br>lassen Sie bitte den Zugriff für das Storage                                    |                                 |                         |                                                                     |                                             |          |                   |
|   | V P                                                                                                    | rivate Netz                     | werke, beispielsv       | veise Heim- oder Arbeitsplatz                                       | Utility zu.                                 | Ű        | 0                 |
|   | Öffentliche Netzwerke, z. B. in Flughäfen und Cafés (nicht emprovern)<br>da diese Netzwerke oftmals gar nicht oder nur geringfügig geschützt sind) |                                 |                         |                                                                     |                                             |          |                   |
|   |                                                                                                    | Risiken best                    | tenen beim zulas        | sen eines Programms ourch ei                                        | Zugriff zulassen                            | chen     |                   |
|   |                                                                                                    |                                 |                         | About                                                               | Exit                                        |          |                   |

**3.** Markieren Sie Ihr Gerät und klicken Sie auf "Configuration". Sollte beim ersten Mal nichts angezeigt werden, klicken Sie bitte auf "Refresh". Es öffnet sich anschließend die Web-Konfiguration des NAS.

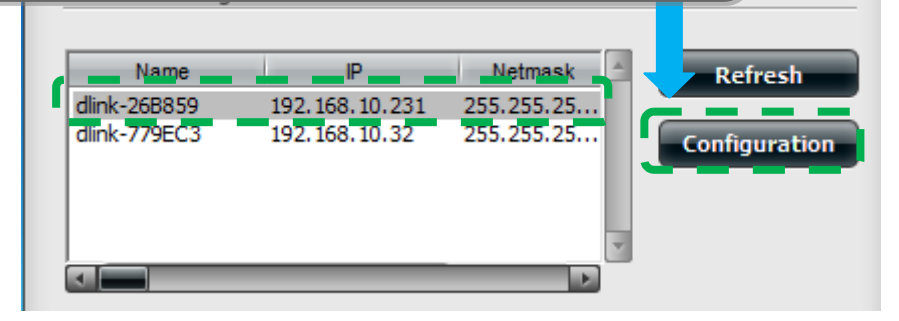

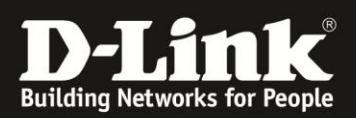

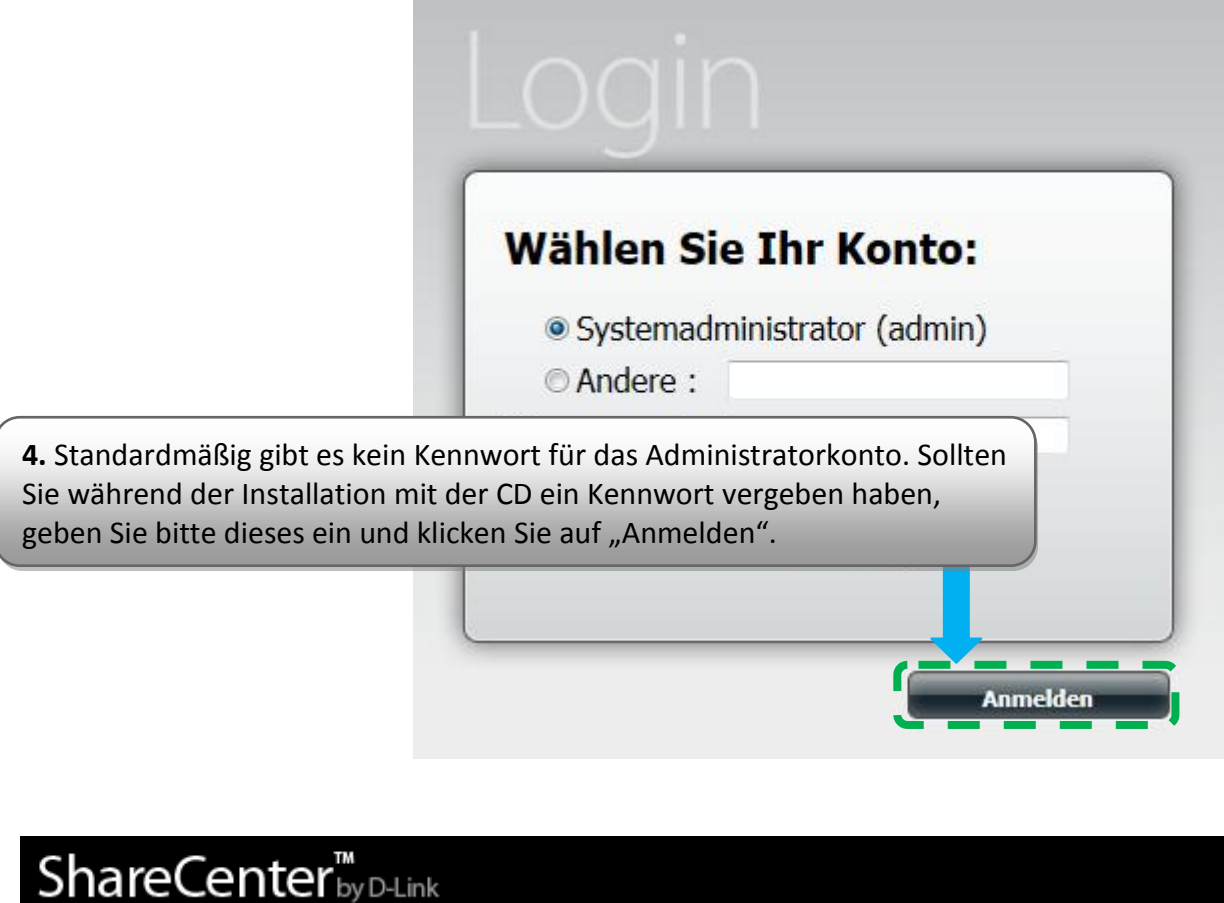

| Meine Favori | ten Anwendungen | Management |
|--------------|-----------------|------------|
| My Folder    |                 |            |
| My Files     | mydlink Cloud   |            |

**5.** Unter dem Reiter "Meine Favoriten" erscheint unter Anderem das Symbol für das Add-On **mydlinkCloud**. Klicken Sie mit der linken Maustaste darauf. Das erste Mal wird das Add-on heruntergeladen und automatisch installiert. Anschließend erscheint folgendes Registrierungsformular.

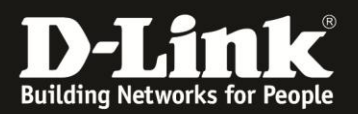

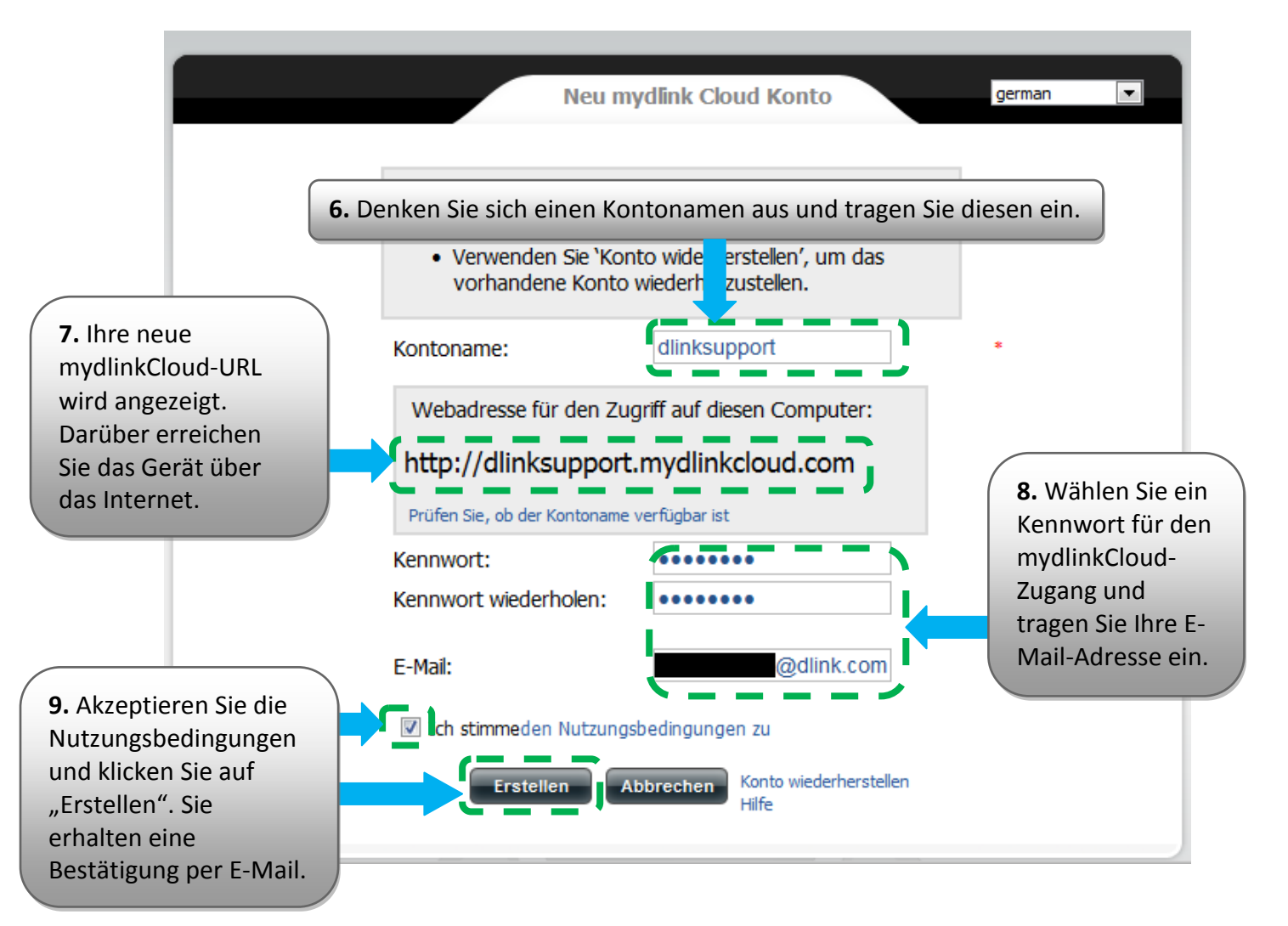

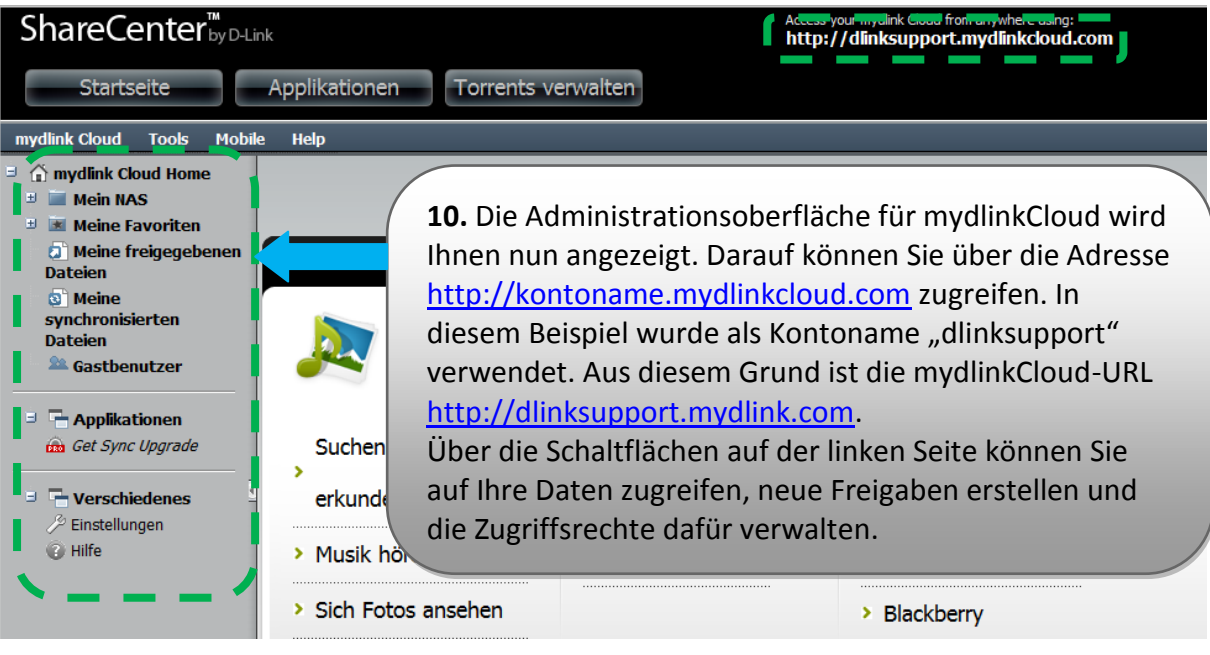

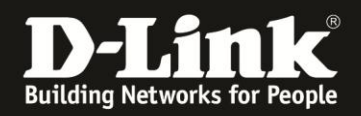

## 2. Konfiguration der mydlinkCloud-App

Für den Datenzugriff von einem Smartphone wird die App mydlinkCloud verwendet. Diese steht zur Verfügung für Geräte mit den Betriebssystemen Android, iOS, Windows Phone und Blackberry.

In diesem Beispiel wird die App auf einem Android-Smartphone konfiguriert.

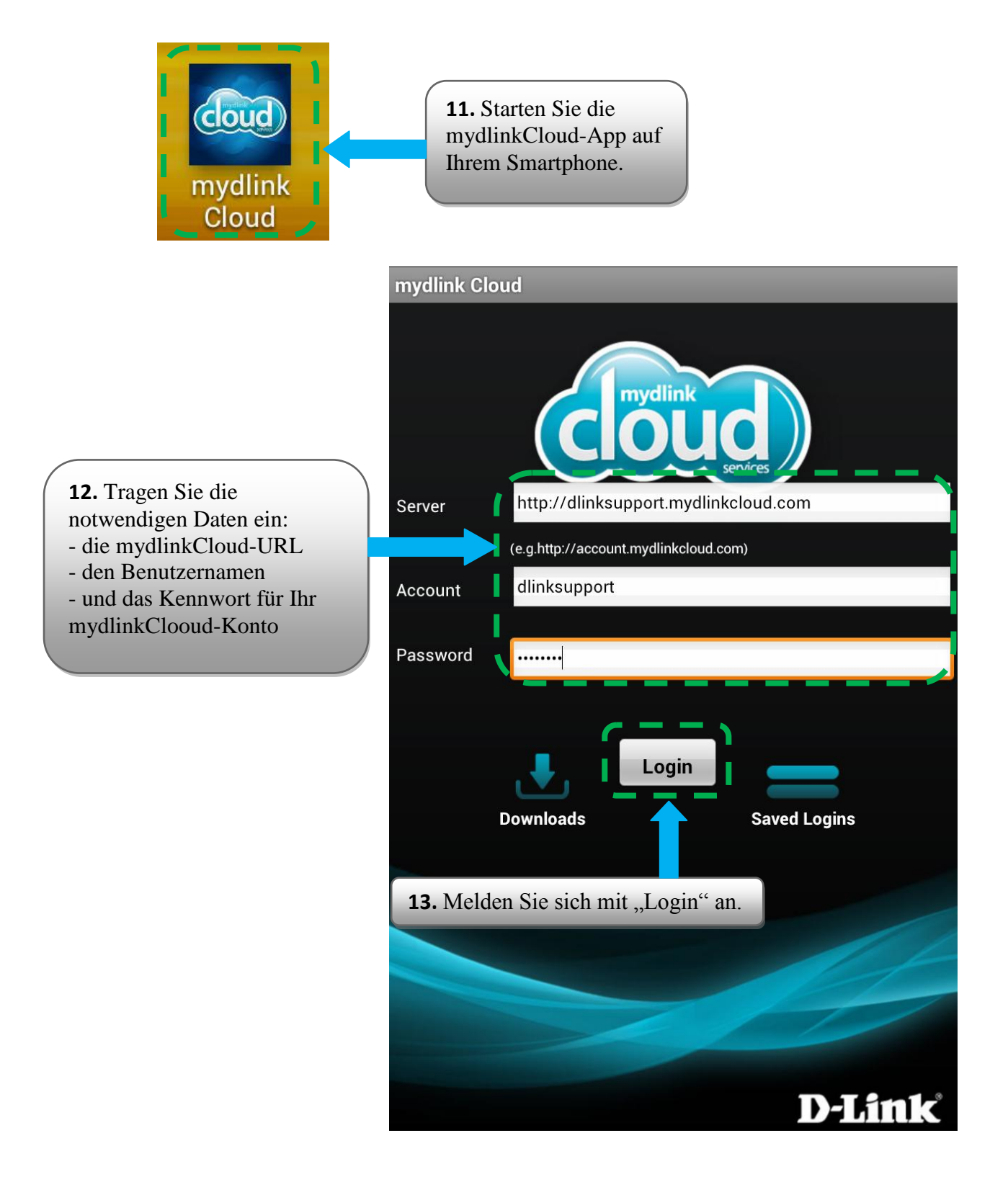

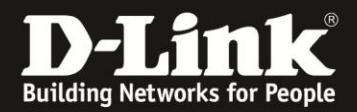

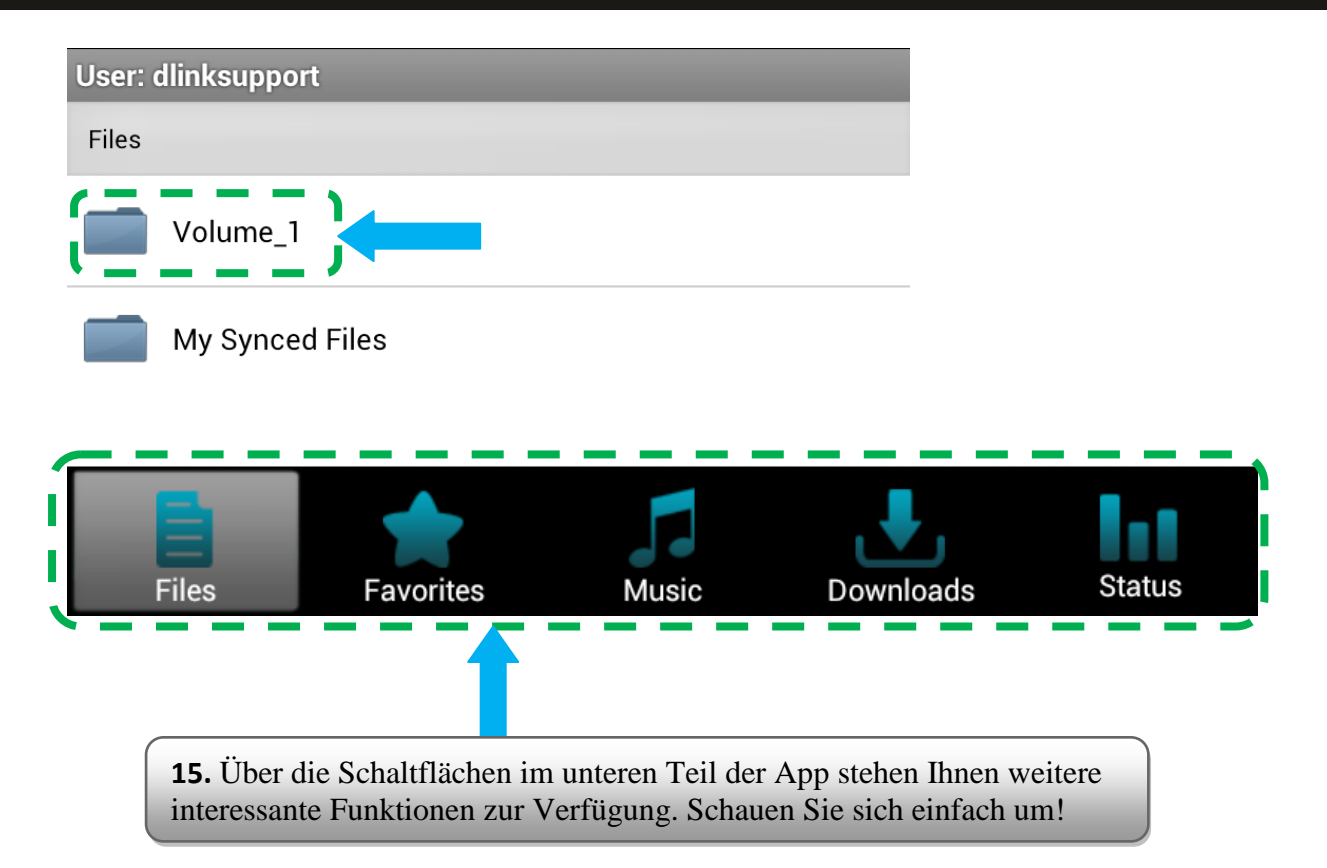

Erstellt von: S. Palenkov Stand des Dokuments: 23. Oktober 2012 Copyright: D-Link (Deutschland) GmbH

D-Link (Deutschland) GmbH Schwalbacher Straße 74 D-65760 Eschborn/Taunus

Telefon: +49 (0)1805 / 2787 Servicezeiten: Mo - Fr 09:00 - 17:30 Uhr 0,14 € pro Minute aus dem Festnetz der Deutschen Telekom bzw. maximal 0,42 € pro Minute aus den deutschen Mobilfunknetzen Sitz der Gesellschaft: Eschborn/Ts. - Amtsgericht Frankfurt HRB 33950 Geschäftsführung: Thomas von Baross, Kevin Wen, Rick Chen.